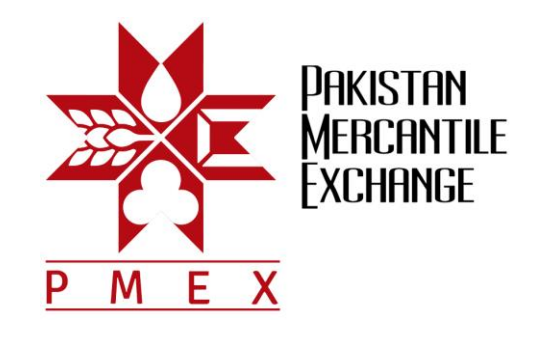

# Direct Funds Model

**User Manual** 

## TABLE OF CONTENTS

| 1. | ACCOUNT CREATION OF NEW CLIENT        | 2    |
|----|---------------------------------------|------|
| 2. | INFORMATION UPDATE OF EXISTING CLIENT | 5    |
| 3. | APPROVAL OF ACCOUNT PROFILE BY CLIENT | 7    |
| 4. | CLIENT FUNDS DEPOSIT                  | 8    |
| 5. | CLIENT FUNDS WITHDRAWAL               | 9    |
| 6. | BROKER COMMISSION DEDUCTION           | . 10 |
| 7. | REPORTS                               | . 10 |

#### 1. ACCOUNT CREATION OF NEW CLIENT

Step 1: The Client will fill out the Account Opening Form (AOF) and submit it to the respective Broker.

**Step 2**: On the basis of AOF, the Broker will log onto TAMS, click on the following **UIN Entry** tab, insert the Client information as provided in the account opening form and submit it for onwards UIN approval.

| (a) (a) https://demotrade.pmex.com.pk/tams/TraderManage | ment/UINEntry.aspx                                                                                                    | D → 🔒 C 🖉 PMEX: Trading Website                                                                                                    | UIN Entry × | - ロ ×<br>命☆鐐 <mark>:</mark> |
|---------------------------------------------------------|----------------------------------------------------------------------------------------------------|----------------------------------------------------------------------------------------------------|-------------|-----------------------------|
| 1086                                                    | For Testing<br>Trader Ac                                                                                                    | NCEL<br>count Management System                                                                                                    | 93          | ^                           |
| User: MEM9960000 Type:                                  | Member                                                                                                    |                                                                                                    | Logout      |                             |
| UIN Management                                          |                                                                                                    |                                                                                                    |             |                             |
| User Management                                         |                                                                                                    | UIN Entry                                                                                                    |             |                             |
|                                                         | Trader Account*                                                                                                    | TRD996                                                                                                    |             |                             |
|                                                         | Commodity Type                                                                                                    | Futures                                                                                                    |             |                             |
|                                                         | Trader Type                                                                                                    | Individual                                                                                                    | _           |                             |
|                                                         | Primary Name*                                                                                                    |                                                                                                    |             |                             |
|                                                         | Account Litle                                                                                                    |                                                                                                    | -           |                             |
|                                                         | CNIC/NICOP*                                                                                                    | dy ignore CNIC Issuance Date and Expiry Date.                                                                                                    |             |                             |
|                                                         | CNIC Issuance                                                                                                    |                                                                                                    |             |                             |
|                                                         | Date*                                                                                                    |                                                                                                    |             |                             |
|                                                         | CNIC Expiry Date*                                                                                                    | Lifetime                                                                                                    |             |                             |
|                                                         | In case of Individual kin                                                                                                    | dly ignore CUIN/Reg No./PP.                                                                                                    |             |                             |
|                                                         | CUIN/Reg<br>No./PP*                                                                                                    |                                                                                                    |             |                             |
|                                                         | DOB/ Incorporation                                                                                                    |                                                                                                    |             |                             |
|                                                         | Date*                                                                                                    | <u>bernand</u>                                                                                                    |             | *                           |
|                                                         | Date*                                                                                                    |                                                                                                    |             | •                           |
|                                                         | Trader Type                                                                                                    | Individual V                                                                                                    |             | ^                           |
|                                                         | Trader Type Primary Name*                                                                                                    | Individual V                                                                                                    |             | ^                           |
|                                                         | Date*<br>Trader Type<br>Primary Name*<br>Account Title                                                                                                    | Individual V                                                                                                    |             | ^                           |
|                                                         | Trader Type<br>Primary Name*<br>Account Title<br>CNIC/NICOP*                                                                                                    | Individual                                                                                                    |             | ^                           |
|                                                         | Date*<br>Trader Type<br>Primary Name*<br>Account Title<br>CNIC/NICOP*<br>In case of Corporate kin<br>CNIC Issuance<br>Date*                                                                                                    | Individual                                                                                                    |             | ^                           |
|                                                         | Date* Trader Type Primary Name* Account Title CNIC/NICOP* In case of Corporate kin CNIC Issuance Date* CNIC Expiry Date*                                                                                                    | Individual Individual Individual Idiv ignore CNIC Issuance Date and Expiry Date. Itifetime                                                                                                    |             | ^                           |
|                                                         | Date* Trader Type Primary Name* Account Title CNIC/NICOP* In case of Corporate kin CNIC Issuance Date* CNIC Expiry Date* In case of Individual kin CUIN/Reg No./PP*                                                                   | Individual                                                                                                    |             | ^                           |
|                                                         | Date* Trader Type Primary Name* Account Title CNIC/NICOP* In case of Corporate kin CNIC Issuance Date* CNIC Expiry Date* In case of Individual kin CUIN/Reg No./PP* DOB/ Incorporation Date*                                          | Individual                                                                                                    |             | ^                           |
|                                                         | Date* Trader Type Primary Name* Account Title CNIC/NICOP* In case of Corporate kin CNIC Issuance Date* CNIC Expiry Date* In case of Individual kin CUIN/Reg No./PP* DOB/ Incorporation Date* Gender                                   | Individual                                                                                                    |             | ^                           |
|                                                         | Date* Trader Type Primary Name* Account Title CNIC/NICOP* In case of Corporate kin CNIC Issuance Date* CNIC Expiry Date* In case of Individual kin CUIN/Reg No./PP* DOB/ Incorporation Date* Gender Address*                          | Individual Individual Idiy ignore CNIC Issuance Date and Expiry Date. Idiy ignore CUIN/Reg No./PP. Idiy ignore CUIN/Reg No./PP. Idiy |             | ^                           |
|                                                         | Date* Trader Type Primary Name* Account Title CNIC/NICOP* In case of Corporate kin CNIC Issuance Date* CNIC Expiry Date* In case of Individual kin CUIN/Reg No./PP* DOB/ Incorporation Date* Gender Address* Country                  | Individual Individual Idiy ignore CNIC Issuance Date and Expiry Date. Idiy ignore CUIN/Reg No./PP. Idiy ignore CUIN/Reg No./PP. Idiy |             | ^                           |
|                                                         | Date* Trader Type Primary Name* Account Title CNIC/NICOP* In case of Corporate kin CNIC Issuance Date* CNIC Expiry Date* In case of Individual kin CUIN/Reg No./P* DOB/ Incorporation Date* Gender Address* Country State             | Individual Individual Individual Idiy ignore CNIC Issuance Date and Expiry Date. Idiy ignore CUIN/Reg No./PP. Idiy ignore CUIN/Reg No./PP. Idiy ignore CUIN/Reg N |             | ^                           |
|                                                         | Date* Date* Trader Type Primary Name* Account Title CNIC/NICOP* In case of Corporate kin CNIC Issuance Date* CNIC Expiry Date* In case of Individual kin CUIN/Reg No./PP* DOB/ Incorporation Date* Gender Address* Country State City | Individual Individual  |             | ^                           |
|                                                         | Date* Trader Type Primary Name* Account Title CNIC/NICOP* In case of Corporate kin CNIC Issuance Date* CNIC Expiry Date* In case of Individual kin CUIN/Reg No./PP* DOB/ Incorporation Date* Gender Address* Country State City       | Individual                                                                                                    |             | ^                           |

**Step 2:** Once UIN is approved by NCCPL, the Broker will get the confirmation for UIN approval on registered email.

**Step 3**: The Broker will log onto TAMS, click the following **Add Trader** tab, and insert the relevant information of new Client and save it into the system.

| 1000              | Trader Acc                                             | PMEX<br>count Management System                                | 9      |
|-------------------|--------------------------------------------------------|----------------------------------------------------------------|--------|
| User: MEM99600    | 00 Type: Member                                        |                                                                | Logout |
| UIN Management    |                                                        |                                                                |        |
| Trader Management |                                                        |                                                                |        |
| User Management   | ·                                                      | Add Trader                                                     |        |
|                   | Primary Account Nomine                                 | e                                                              |        |
|                   |                                                        | Primary Account                                                |        |
|                   | Trader Account*                                        | TRD9960642                                                     |        |
|                   | Trader Type                                            | Individual                                                     |        |
|                   | Commodity Type                                         | Futures                                                        |        |
|                   | Primary Trader<br>Name*                                | TRDY770038                                                     |        |
|                   | Account Title                                          | TRDY770038                                                     |        |
|                   | UIN/CNIC/NICOP*                                        | 4220100000362                                                  |        |
|                   | In case of Corporate and Foreigner                     | kindly ignore CNIC Issuance Date and                           |        |
|                   | Expiry Date.<br>CNIC Issuance Date*                    | Date                                                           |        |
|                   | Sinto 15500 Ne Date                                    | Date                                                           |        |
|                   | CNIC Expiry Date*                                      |                                                                |        |
|                   |                                                        |                                                                |        |
|                   | CNIC Expiry Date*                                      | Date:                                                          |        |
|                   | Sinto Expiry Date                                      | Lifetime                                                       |        |
|                   | Father Name                                            |                                                                |        |
|                   | Husband Name                                           |                                                                |        |
|                   | DOB/ Incorporation                                     | Date:03-Nov-1981                                               |        |
|                   | Gender                                                 | Male     Female                                                |        |
|                   | Residential Status                                     | Resident                                                       |        |
|                   | Nationality                                            |                                                                |        |
|                   | Addrocc*                                               | Karachi                                                        |        |
|                   | Country                                                |                                                                |        |
|                   | Stato                                                  |                                                                |        |
|                   | City                                                   | Karachi                                                        |        |
|                   | Dhono                                                  |                                                                |        |
|                   | Phone<br>Markila*                                      |                                                                |        |
|                   |                                                        |                                                                |        |
|                   | Email*                                                 |                                                                |        |
|                   | Fax                                                    |                                                                |        |
|                   | Bank Name*                                             | ABL 💌 Allied Bank Ltd.                                         |        |
|                   | Bank IBAN Number*                                      | IBAN number must start with PK                                 |        |
|                   | N ITN I                                                |                                                                |        |
|                   | M-L-11-W                                               |                                                                |        |
|                   |                                                        |                                                                |        |
|                   | Email*                                                 |                                                                |        |
|                   | Fax<br>Rapk Name*                                      |                                                                |        |
|                   | bank Name*                                             | IBAN number must start with PK                                 |        |
|                   | Bank IBAN Number*                                      | PK                                                             |        |
|                   | NTN                                                    |                                                                |        |
|                   | Client Portal Access                                   | ×                                                              |        |
|                   | CDC Account                                            |                                                                |        |
|                   | Terminal Name(s)                                       | METAS                                                          |        |
|                   | User                                                   | MEM9960000                                                     |        |
|                   | KSE Client Code                                        |                                                                |        |
|                   | Use Default Margin                                     |                                                                |        |
|                   |                                                        | Available Selected                                             | E      |
|                   | Commodities                                            | 1KGOEURUSD >><br>1KGOGBPUSD<br>1KGOUSDJPY<br>5KGOEURUSD < <<   |        |
|                   | Default Margin Option defines cor<br>clients against a | ntract margins exceptions only for new<br>ssigned commodities. |        |
|                   |                                                        | Save                                                           |        |

<u>Note:</u> The Brokers are instructed to ensure correct and updated data entry of Clients' personal details <u>including</u> <u>client's own bank account number (IBAN).</u>

**Step 4:** Once the Broker has successfully entered the Client's information in TAMS, the Client will receive system generated email containing login credentials of Client Portal. The Client will also be notified through system generated email and SMS to check and approve the account profile through Client Portal.

## 2. INFORMATION UPDATE OF EXISTING CLIENT

In order to update account information of existing Clients, the Broker will log onto TAMS, click the following **Edit Trader** tab, insert the required information by ensuring correct entry of Client's IBAN and save the information into the system.

|                   |                                                         | PMEX                                                             | Tan B  |
|-------------------|---------------------------------------------------------|------------------------------------------------------------------|--------|
| and the           | Trader Acco                                             | ount Management System                                           |        |
| User: MEM9960     | 0000 Type: Member                                       |                                                                  | Logout |
| UIN Management    |                                                         |                                                                  |        |
| Trader Management |                                                         |                                                                  |        |
| User Management   | Primary Account Nominee                                 | Edit Trader                                                      |        |
|                   | Thinking Account Hominee                                | Primary Account                                                  |        |
|                   | Trader ID*                                              | TRD9960000 💌                                                     |        |
|                   | Trader Type                                             | Individual                                                       |        |
|                   | Commodity Type                                          | Futures                                                          |        |
|                   | Primary Trader Name*                                    | MT5 TEST TRADER                                                  |        |
|                   | Account Title                                           | MT5 TEST TRADER                                                  |        |
|                   | UIN/CNIC/NICOP*                                         | 5454564564654                                                    |        |
|                   | In case of Corporate and Foreigner kind<br>Expiry Date. | ly ignore CNIC Issuance Date and                                 |        |
|                   | CNIC Issuance Date*                                     | Date:                                                            |        |
|                   | CNIC Evoiry Data*                                       | Date:                                                            |        |
|                   | CNIC Expiry Date                                        | 🗆 Lifetime                                                       |        |
|                   | Father Name                                             | habib                                                            |        |
|                   | Husband Name                                            |                                                                  |        |
|                   | DOB/ Incorporation Date*                                | Date: 13-Oct-1998                                                |        |
|                   | Gender                                                  | Male                                                             |        |
|                   | Residential Status                                      | Resident                                                         |        |
|                   | Nationality                                             | Pakistan                                                         |        |
|                   | Address*                                                | House no. 222 Street no. 55 ABC Colony Ka                        |        |
|                   | Country                                                 | Pakistan                                                         |        |
|                   | State                                                   | Sindh                                                            |        |
|                   | City                                                    | Karachi 💌                                                        |        |
|                   | Phone                                                   | 0214585858                                                       |        |
|                   | Mobile*                                                 | 03004567890                                                      |        |
|                   | Email*                                                  | waqas.moin200@pmex.com.pk                                        |        |
|                   | Fax                                                     |                                                                  |        |
|                   | Bank Name*                                              | Muslim Commercial Bank                                           |        |
|                   | Bank IBAN Number*                                       | IBAN number must start with PK<br>PK1234567890123456789012       |        |
|                   | NTN                                                     |                                                                  |        |
|                   | CDC Account                                             |                                                                  |        |
|                   | State                                                   | Sindh                                                            |        |
|                   | City                                                    | Karachi                                                          |        |
|                   | Phone                                                   | 0214585858                                                       |        |
|                   | Mobile*                                                 | 03004567890                                                      |        |
|                   | Email*                                                  | waqas.moin200@pmex.com.pk                                        |        |
|                   | Fax                                                     | Muslim Commercial Bank                                           |        |
|                   | Bank Name*                                              | MCB Ltd.<br>IBAN number must start with PK                       |        |
|                   | Bank IBAN Number*                                       | PK1234567890123456789012                                         |        |
|                   | NTN                                                     |                                                                  |        |
|                   | CDC Account                                             |                                                                  |        |
|                   | Use Default Margin                                      |                                                                  |        |
|                   | Commodities                                             | CORN A<br>GOLDTEST<br>GOLDTEST                                   |        |
|                   | Default Margin Option defines contra<br>against assi    | act margins exceptions only for new clients<br>gned commodities. |        |
|                   |                                                         | Save                                                             |        |

## 3. APPROVAL OF ACCOUNT PROFILE BY CLIENT

**Step 1:** Once the Broker has successfully entered the Client's information in TAMS, the Client will log onto Client Portal, click the following **Client Profile Approval** tab. If the information entered by the Broker is correct, then Client will approve the profile. In case of any ambiguity or incorrect information, the Client will intimate the broker to enter correct information for subsequent approval of account profile

<u>Note:</u> If the Client does not approve account profile in the Client Portal, funds allocation and withdrawal requests will not be initiated from the Portal. Once the information is approved by the Client, the Broker shall only be allowed to amend Client's information subject to authorization by the Client in the Portal.

| •0                           | <b>PI</b><br>Client        | <b>MEX CSR</b><br>Portal System                   |        |
|------------------------------|----------------------------|---------------------------------------------------|--------|
| User: IRD9960000 Type: Trade | r<br>Reports               | Profile and Funds Transfer Admin                  | Logout |
|                              |                            |                                                   |        |
|                              | Clien                      | t Profile Approval                                |        |
|                              | TraderID                   | TRD9960000                                        |        |
|                              | Personal Information       |                                                   |        |
|                              | Primary Trader Name        | MT5 TEST TRADER                                   |        |
|                              | Account Title              | MT5 TEST TRADER                                   |        |
|                              | Trader Type                | I                                                 |        |
|                              | UIN                        | 5454564564654                                     |        |
|                              | Mobile                     | 03004567890                                       |        |
|                              |                            |                                                   |        |
|                              | Email<br>DOB/Incorporation | support@pmex.com.pk                               |        |
|                              | Dob/ Incorporation<br>Date | 10/13/1998                                        |        |
|                              | Address                    | House no. 222 Street no. 55 ABC<br>Colony Karachi |        |
|                              | Bank Information           |                                                   |        |
|                              | IBAN                       | 123456789123456789123456                          |        |
|                              | Bank Name                  | ABL                                               |        |
|                              |                            | Approve                                           |        |

Step 2: Once the Client approve his profile, his trader account gets activated.

## 4. CLIENT FUNDS DEPOSIT

**Step 1:** The Client will deposit funds in the following PMEX's designated bank account through online banking (IBFT) or cheque.

| Bank                             | Meezan Bank Limited               |
|----------------------------------|-----------------------------------|
| Account Title                    | Pakistan Mercantile Exchange Ltd. |
| Account No.                      | 0103648355                        |
| IBAN                             | PK08MEZN0001070103648355          |
| Beneficiary email (if available) | funds@pmex.com.pk                 |

<u>Note:</u> Transaction ID or cheque number will be required at the time of initiating funds allocation request. In case of any banking instrument, scanned copy of the instrument along with the deposit slip shall be emailed to the Exchange at funds@pmex.com.pk from Client's registered email address. Fund deposit through cash, cheque and online transfer from non-designated bank account is <u>strictly prohibited</u>. In case of such deposits, reversal may take substantial time.

**Step 2:** Once funds are deposited in PMEX bank account, the Client will place funds allocation request in the Client Portal by clicking the following **Trader Funds Details** tab. The Client's Broker will also be notified through email about the initiation of funds allocation request by the Client.

| •••••••••••••••••••••••••••••••••••••••  | <b>PMEX CSR</b><br>Client Portal System |        |
|------------------------------------------|-----------------------------------------|--------|
| User: IRD9960000 Type: Trader<br>Reports | Profile and Funds Transfer Admin        | Logout |
|                                          |                                         |        |
|                                          | Trader Funds Details                    | _      |
| TraderID                                 | TRD9960000                              |        |
| Trader Name*                             | MT5 TEST TRADER                         |        |
| Bank ID*                                 | ABB 🗸                                   |        |
| Account No.*                             |                                         |        |
| Instrument Type*                         | Cheque No 🗸                             |        |
| Instrument No.*                          |                                         |        |
| Amount*                                  |                                         |        |
| Transaction Date*                        |                                         |        |
| Subm                                     | nit Cancel Delete All Transactions      |        |
|                                          | No transaction request available.       |        |
|                                          |                                         |        |

**Step 3:** Once requested funds are approved by the Exchange, the funds allocation request will be posted in the PMEX Electronic Trading Systems (MT5 and NEXT). The Client and respective Broker will be notified of the approval or rejection of funds allocation request by the Exchange through email.

#### **CLIENT FUNDS WITHDRAWAL**

**Step 1:** The Client will initiate a withdrawal request through Client Portal and the same will be sent to Broker for onwards approval. Please note that Client can only place the request if its bank account is verified and account profile is approved. If a request remains pending for more than one day, the Client must contact his Broker.

| -0000                                    | Clie            | <b>PMEX CSR</b><br>ent Portal System        |                |
|------------------------------------------|-----------------|---------------------------------------------|----------------|
| User: IRD9960000 Type: Trader<br>Reports |                 | Profile and Funds Transfer Admin            | Logout         |
|                                          |                 |                                             |                |
| You cannot ir                            | nitiate request | through your house account.Please contact a | administrator. |
|                                          |                 | Client Withdrawal Request                   |                |
|                                          | TraderID        | TRD9960000                                  |                |
|                                          | Title           | MT5 TEST TRADER                             |                |
|                                          | IBAN No         | 123456789123456789123456                    |                |
|                                          | Current Bala    | nce -5689086170.28                          |                |
|                                          | Amount *        |                                             |                |
|                                          |                 | Submit Cancel                               |                |
|                                          | N               | o transaction request available.            |                |
|                                          |                 | Delete All Transactions                     |                |
|                                          |                 |                                             |                |
|                                          |                 |                                             |                |

**Step 2:** Successfully validated requests will be directly credited into Clients designated bank account within two banking days.

Note: If a withdrawal request remains pending for more than one day, the Client must contact his Broker.

#### 5. BROKER COMMISSION DEDUCTION

Brokers can initiate commission deduction request through **EBooks** and **Commission Upload** through file in CSR. The commission deduction requests will be credited into Brokers' clearing deposit in CSR after End of Day (EOD) validation.

## 6. **REPORTS**

Comprehensive reports are available in Client Portal and client can view bank transaction and funds status by clicking the following Report tab.

| User: TRD9960000 Typ Reports | PN<br>Client P<br>Profile and | <b>IEX CSR</b><br>Portal System<br>Funds Transfer Admin | Logout |
|------------------------------|-------------------------------|---------------------------------------------------------|--------|
|                              | Direc                         | t Fund Report                                           |        |
|                              | Trader ID *                   | TRD9960000                                              |        |
|                              | Status                        | Rejected 🔽                                              |        |
|                              | From Date *                   | 29-Apr-2019                                             |        |
|                              | TO Date *                     | 29-Apr-2019                                             |        |
|                              | Search                        | Refresh Download                                        |        |